# RoSyWeb RosyDIG

# Vejledning til Dine Gravetilladelser

# Indholdsfortegnelse

| 1. | Br                                      | ugergra | ænseflade                | 2 |  |  |  |  |  |
|----|-----------------------------------------|---------|--------------------------|---|--|--|--|--|--|
|    | 1.1.                                    | Mer     | าน                       | 2 |  |  |  |  |  |
|    | 1.:                                     | 1.1.    | Alle sager               | 3 |  |  |  |  |  |
|    | 1.:                                     | 1.2.    | Tilladelser              | 3 |  |  |  |  |  |
|    | 1.:                                     | 1.3.    | 3. Færdigmeldte          |   |  |  |  |  |  |
|    | 1.:                                     | 1.4.    | Godkendte sager          | 3 |  |  |  |  |  |
|    | 1.:                                     | 1.5.    | Ikke godkendte sager     | 3 |  |  |  |  |  |
|    | 1.:                                     | 1.6.    | Garantisager             | 3 |  |  |  |  |  |
|    | 1.2.                                    | Ove     | rsigtstabel              | 3 |  |  |  |  |  |
|    | 1.3.                                    | Sage    | ens detaljer             | 3 |  |  |  |  |  |
|    | 1.4.                                    | Funl    | ktioner (Handlinger)     | 4 |  |  |  |  |  |
|    | 1.4.1.                                  |         | Anmodning om ny periode  | 4 |  |  |  |  |  |
|    | 1.4.2.                                  |         | Anmodning om annullering | 4 |  |  |  |  |  |
| 2. | Sortering af kolonner                   |         |                          |   |  |  |  |  |  |
| 3. | Færdigmelding og godkendelse i to trin5 |         |                          |   |  |  |  |  |  |
| 4. | Korrespondance med kommunen7            |         |                          |   |  |  |  |  |  |
| 5. | Go                                      | ode råd | l til færdigmelding      | 8 |  |  |  |  |  |

## 1. Brugergrænseflade

Brugergrænsefladen består:

- 1. En menu
- 2. En oversigtstabel
- 3. Detaljer om sagen
- 4. Knapper med funktioner (handlinger)
- 5. En korrespondance funktion.

| · · · · ·                                                                                                    |                             |               |                |              |              |            |                    |            |             |
|----------------------------------------------------------------------------------------------------|-----------------------------|---------------|----------------|--------------|--------------|------------|--------------------|------------|-------------|
| Alle sager                                                                                                    | Alle sager                  |               |                |              |              |            |                    |            | 2           |
| Alle Sayer                                                                                                    | Vej(e)                      | Løbenummer 🕯  | Kommune        | Ansøgnings c | Startdato    | Slutdato   | Status             | Updated    | Bemærkninge |
| Ansøgninger                                                                                                    | JERNBANEGADE (10 -          | 2 20160003    | Demo           | 18-08-2016   | 22-08-2016   | 23-08-2016 | Tilladelse         | 18/08/2016 |             |
|                                                                                                    | ABILDVEJ (2 - 16)           | 20160004      | Demo           | 18-08-2016   | 18-08-2016   | 19-08-2016 | Ansøgning          | 18/08/2016 |             |
| Tilladelser                                                                                                    | GALDBJERG KOHAVEV           | E_20160006    | Demo           | 29-08-2016   | 15-09-2016   | 16-09-2016 | Annulleret         | 30/08/2016 |             |
| mrdiam al dta                                                                                                    | KONGEBAKKEN (2 - 4)         | 20160007      | Demo           | 29-08-2016   | 07-09-2016   | 08-09-2016 | Under forberedelse | 30/08/2016 |             |
| erurginerate                                                                                                    | •                           |               |                |              |              |            |                    |            |             |
| dkendte sager                                                                                                    |                             |               |                | 🛶 😽 Side     | 1 af 1 🔛 ы 🌔 | 10"        |                    |            | Vis 1 - 4 c |
|                                                                                                    |                             |               |                |              |              |            |                    |            |             |
| Garantisager. Gravearbejde vedr. Andet på ABILDVEJ 2 - 16 i perioden 18-08-2016 - 19-08-2016.   Ledningsejer: Peter A/S   Entreprenør: Peter Cravearbejde Aps   Projektkoordinator:- Projektkoordinator:- |                             |               |                |              |              |            |                    |            |             |
|                                                                                                    | HANDLINGER<br>Anmod om ny p | eriode Anmod  | om annullering |              |              |            |                    |            | 4           |
|                                                                                                    | KORRESPONDAN<br>Oprettet    | CE MED SAGSBE | IANDLER        |              | Opdatere     | et         |                    |            | 5<br>E      |

#### **1.1. Menu**

På Dine Gravetilladelser er der en menu med 6 knapper:

- Alle sager
- Tilladelser
- Færdigmeldte
- Godkendte sager
- Ikke godkendte sager
- Garantisager

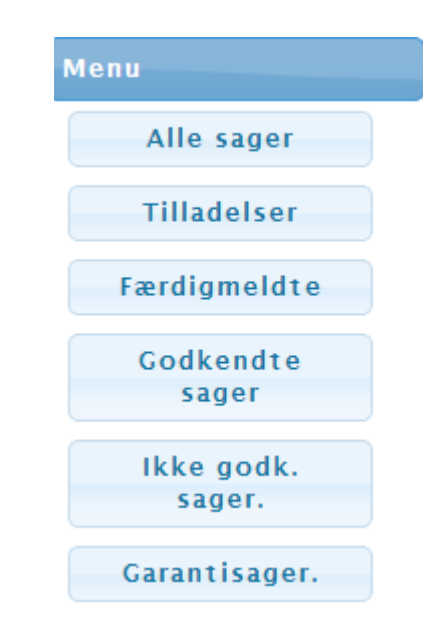

Hver af knapperne filtrerer sagerne som du kan se i oversigtstabellen til højre.

#### 1.1.1. Alle sager

Her har du en oversigt over alle dine sager – dvs. sager fra med alle slags status dine sager fra andre kommuner, der bruger RoSyDIGWEB

#### 1.1.2. Tilladelser

Ved at klikke på knappen "Tilladelser" ser du en oversigt over de tilladelser du har fået fra de kommuner, der har RoSyDIGWEB.

#### 1.1.3. Færdigmeldte

Her har du oversigten over dine færdigmeldte sager.

#### 1.1.4. Godkendte sager

I oversigten over godkendte sager finder du to forskellige status – henholdsvis Godkendt og Godkendt/afventer slidlag. De to status hænger sammen med at færdigmeldingsproceduren er i to trin. I første trin færdigmeldes når der er sket retablering med bærelag. Når kommunen godkender denne færdigmelding får den status Godkendt/afventer slidlag. Sagen får status Godkendt når der er færdigmeldt med slidlag og kommune har godkendt denne færdigmelding. Se flere detaljer i Pkt. 3)

#### 1.1.5. Ikke godkendte sager

I denne oversigt finder du de sager, der er blevet afvist af kommunen. Når en sag bliver afvist vil du modtage en besked via mail, med en link til RoSyDIGWEB, så du kan svare på kommunens besked. (se mere om korrespondance med kommunen i Pkt. 3)

#### 1.1.6. Garantisager

Når der, efter 2 år fra færdigmeldingsdatoen, bliver foretaget garanti eftersyn, vil kommunen også gennem Rosy sende en mail med en tilbagemelding, hvis retableringen ikke kan godkendes.

Status for den givne tilladelse ændres derved til "Garantisag". Tilladelsen er ikke længere færdigmeldt. Dette gør at I ikke behøver at skulle ansøge om en ny gravetilladelse.

Du kan se disse sager ved at klikke på knappen "Garantisager".

#### 1.2. Oversigtstabel

Her kan du se en oversigt over den type sager du har valgt via en af de seks knapper i menuen.

Under oversigtstabellen vises den valgte sags detaljer, tilgængelige funktioner (handlinger) og korrespondance.

#### 1.3. Sagens detaljer

Her er der en beskrivelse af sagens detaljer. Dvs. hvor gravearbejdet udføres, hvornår det skal udføres, ledningsejer, entreprenør og evt. projektkoordinator.

```
SAGGravearbejde vedr. Andet på ABILDVEJ 2 - 16 i perioden 18-08-2016 - 19-08-2016.Ledningsejer:Peter A/SEntreprenør:Peter Gravearbejde ApsProjektkoordinator:-
```

### **1.4. Funktioner (Handlinger)**

Under sagens detaljer er der en række knapper. Hvor mange knapper der er tilgængelige afhænger af hvilken status sagen har.

Hvis sagen har status ansøgning er der muligt at anmode om en ny periode og anmode om annullering.

Hvis sagen har status tilladelse kan man se tilladelses dokument, færdigmelde samt anmode om ny periode og anmode om annullering.

For sager, der er færdigmeldt, godkendte eller garantisager er der blot knappen "Se tilladelsesdokument", der er til rådighed.

#### 1.4.1. Anmodning om ny periode

Hvis gravearbejdet ikke kan udføres indenfor den periode, der fremgår af tilladelsesdokumentet, kan man søge kommunen om en ny periode.

De gør man ved at markere sagen i oversigtstabellen og derefter klikke på knappen "Anmod om ny periode".

I vinduet "Anmod om anden periode" angives fra dato og til dato samt årsag for at anmodningen

| Anmod om anden periode |            | ×           |
|------------------------|------------|-------------|
| Fra dato:              | 25-08-2016 |             |
| Til dato:              | 31-08-2016 |             |
| Arsag:                 |            |             |
|                        |            |             |
|                        |            | OK Annuller |

Klik på Ok.

Nu sendes anmodning til kommunen og vil fremgå i deres sagsbehandlingssystem.

Du vil modtage kommunens svar via mail. For godkendte anmodninger er der vedhæftet en ny gravetilladelse med den nye graveperiode i mailen.

### 1.4.2. Anmodning om annullering

Hvis graveansøgningen eller gravetilladelsen skal annulleres kan man anmode kommunen om dette ved at vælge sagen i oversigtstabellen og derefter klikke på knappen "Anmod om annullering"

| Anmod om annullering af sag | ×           |
|-----------------------------|-------------|
| Ársag:                      |             |
|                             | OK Annuller |

Skriv årsag til anmodningen om annullering og klik på ok. Anmodningen sendes nu til kommunen. Du vil modtage kommunens svar på anmodningen via mail.

## 2. Sortering af kolonner

Du har mulighed for at få data lagt i alfabetisk rækkefølge, alt efter hvad du gerne vil kunne se. Feks. delt op i kommuner eller i status

Dette gøres ved at klikke på pilen som kommer frem efter hver tekst i overskrifterne, hvorefter rækkefølgen ændres.

| Løbenummer 🕯 |
|--------------|
| 20160003     |
| 20160004     |
| 20160006     |
| 20160007     |

# 3. Færdigmelding og godkendelse i to trin

For at færdigmelde en sag skal du markere sagen i oversigtstabellen og klikke på knappen "Færdigmeld", som du finder under "Handlinger".

Hvis der er udført gravearbejde i et asfalt areal skal tilladelsen fremadrettet færdigmeldes første gang med "Bærelag" i felter "Retableret med" og anden gang, når der er anlagt "Slidlag" et år efter.

| erdigmelding             |                               |      |
|--------------------------|-------------------------------|------|
| Ansøgningsdat o:         | 20-01-2014                    |      |
| Startdato:               | 20-01-2014                    |      |
| Slutdato:                | 22-01-2014                    |      |
| Midlertidig færdigmeldt: | null                          |      |
| Det aljer:               | Tilladelse20140004.pdf        |      |
| Reference:               | 20140004                      |      |
| Gravested:               | ØREODDEN                      |      |
| Bemærkning:              | Som aftalt                    |      |
| Ikke som planlagt:       |                               | le.  |
| Retableret med:          | Vælg venligst                 |      |
| Reetableret areal:       | Vælg venligst<br>Ikke angivet |      |
| VEDHÆFTEDE FILER         | Bærelag<br>Slidlag            |      |
|                          | Bærelag + slidlag             | iler |
| 6                        | Færdiameld Midlertidia        |      |

Når kommunen får den første færdigmelding fra dig, hvor du har retableret med bærelag, godkendes færdigmeldingen med teksten – "Godkend afventer slidlag". Denne status vil også figurere på din færdigmeldingsside under "Godkendte sager"

Når slidlaget er udlagt efter et år, kan du færdigmelde anden gang (ved at klikke på "færdigmeld" knappen og vælge "Slidlag" i feltet "Retableret med"). Hvis alt er udført efter vilkårene i gravetilladelsen, bliver færdigmeldingen endelig godkendt og vil stå som godkendt hos dig.

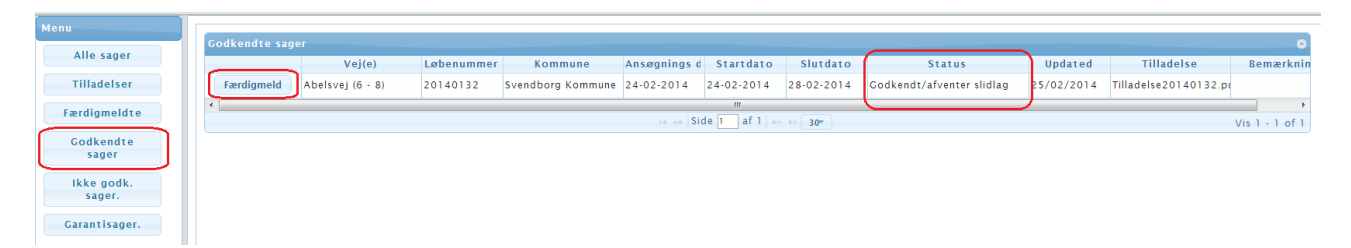

## 4. Korrespondance med kommunen

Hvis kommunen ikke kan godkende en retablering vil du modtage en besked via mail. I denne mail er der et link. Når du klikker på linket vil du få adgang til at svare kommunen. Vedhæft evt. filer (billeder m.m).

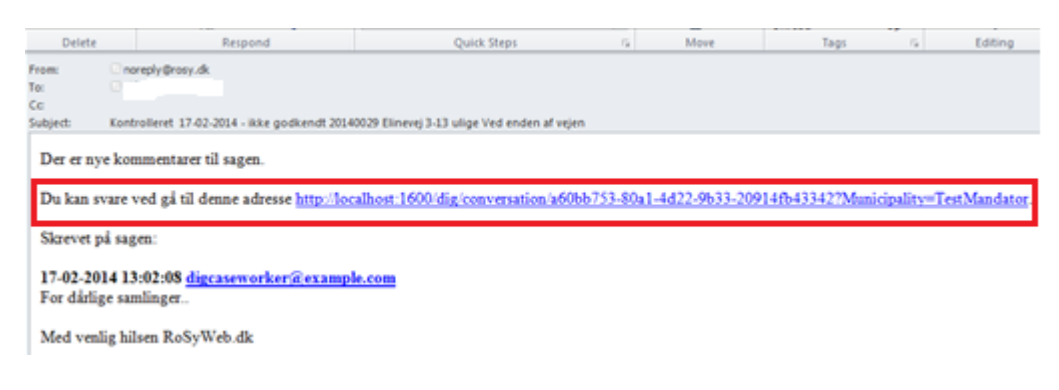

Mail med link til at svare kommune

|                                                                           | ateret 17-02-2014 |
|---------------------------------------------------------------------------|-------------------|
| prettet af, digcaseworker/Pexample.com 17-02-2014<br>or dårlige samlinger |                   |
| Vedhæftede filer                                                          |                   |
| NY BESKED                                                                 |                   |
|                                                                           |                   |
|                                                                           |                   |
|                                                                           |                   |
|                                                                           |                   |
|                                                                           |                   |
|                                                                           |                   |
| VEDHAFTEDE FILER                                                          |                   |
|                                                                           |                   |
| VALGHLER                                                                  |                   |
|                                                                           |                   |
|                                                                           | SEND              |

Side i RoSyDIGWEB hvor du kan svare på kommunens besked samt vedhæfte filer (ved at klikke på knappen "Vælg filer")

Korrespondancen der foregår mellem vejmyndighed og ansøger bliver gemt i gravetilladelsen og vil i tvivl spørgsmål kunne hentes frem.

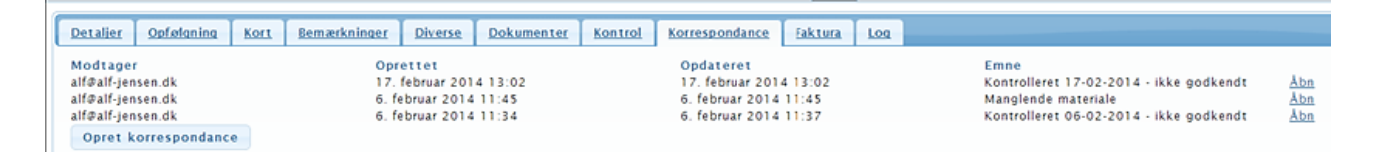

De kontroller som foretages på gravestedet, vil blive lagt ind i gravetilladelsen

| Detalier Opfølgr | ning Kort   | Bemærkninger | Diverse   | Dokumenter | Kontrol       | Korrespondance | Faktura       | Log       |   |  |
|------------------|-------------|--------------|-----------|------------|---------------|----------------|---------------|-----------|---|--|
|                  |             |              |           |            |               |                |               |           |   |  |
| Kontrolleres af: |             |              |           |            | Kontrolleret  | af:            |               |           |   |  |
| Senest:          |             |              |           |            | Dat o:        |                |               |           |   |  |
| Arsag:           |             |              |           |            | Resultat:     |                |               |           |   |  |
| Bemærkning:      |             |              |           |            | Bemærkning:   |                |               |           |   |  |
|                  |             |              |           |            | Vedhæft et:   |                |               |           |   |  |
| Opret kontrolbe  | stilling    | Endre Slet   |           |            |               |                | Registr       | er kontro | 1 |  |
| Kontrolleret af  |             |              | Dato      | Result     | at            | B              | emærkning     |           |   |  |
| digcaseworker@   | example.com |              | 06-02-201 | 4 Ikke go  | odkendt       | D              | er er dårlige | samlinger | r |  |
| digcaseworker@   | example.com |              | 06-02-201 | 4 Godke    | ndt midlertid | ligt           |               |           |   |  |

## 5. Gode råd til færdigmelding

For at færdigmelde skal der bruges en kode sammen med mailadressen, der er brugt ved ansøgning.

Koden modtager du i en mail sammen med kvittering for graveansøgning.

Koden hænger sammen med mail adressen, som ansøgningen er søgt under.

På www.rosyweb.dk kan du ved at klikke på knappen "Jeg ønsker at se mine gravetilladelser" få adgang til færdigmeldingssiden

Når en gravetilladelse skal færdigmeldes skal du bruge koden og mail adressen. Vejmyndigheden kan ikke se koderne, så HUSK derfor - gem den.

Hvis du ikke har søgt gravetilladelse via www.rosyweb.dk før, har du ikke fået en kode. Du vil få en kode lige så snart du søger en tilladelse gennem www.rosyweb.dk

Når der er flere i et firma der ansøger, er det en god ide at lave en fællesliste, hvorpå koden er angivet, sammen med den mail adresse der er brugt. Dette kan være hensigtsmæssigt i tilfælde af at der skal færdigmeldes for en kollega.

I kan også vælge altid at bruge en fælles mailadresse i firmaet, som derved også kun har en kode. Så kan alle gå ind og se hvad der ligger i forhold til hele firmaet.